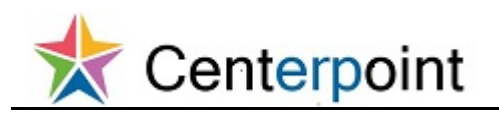

## Add New Contact in the Supplier Portal FRC

| ☰ 🛠 Centerpoint |                 |                 |          | Â | * | ۴ | <b>)</b> | 8 | ? | JOHN DOEABC + |
|-----------------|-----------------|-----------------|----------|---|---|---|----------|---|---|---------------|
|                 | Supplier Portal | Getting Started | Worklist |   |   |   |          |   |   |               |
|                 |                 |                 |          |   |   |   |          |   |   |               |
|                 |                 |                 |          |   |   |   |          |   |   |               |
|                 |                 |                 |          |   |   |   |          |   |   |               |
|                 |                 |                 |          |   |   |   |          |   |   |               |
|                 |                 |                 |          |   |   |   |          |   |   |               |
|                 |                 |                 |          |   |   |   |          |   |   |               |
|                 |                 |                 |          |   |   |   |          |   |   |               |
|                 |                 |                 |          |   |   |   |          |   |   |               |

| Step | Action                            |
|------|-----------------------------------|
| 1.   | Click the Supplier Portal button. |
|      |                                   |

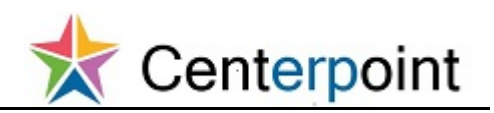

| Centerpoint                                 | Â              | 🕫 🔺 ۳    | OF JOHN DOEABC · |
|---------------------------------------------|----------------|----------|------------------|
| Overview                                    |                |          | E                |
| Rummann Orders Assessments Scheduler        |                |          | E                |
| Summary Orders Agreements Schedules         |                |          | 0                |
| ✓ Worklist                                  |                |          |                  |
| My Tasks 🗸 Actions 🗸 🌝 🙁 Assigned 🔽 < >     |                |          | Ð                |
| ⊛ Title                                     | Number Creator | Assigned | Priority         |
| No tasks are available                      |                |          |                  |
|                                             |                |          |                  |
| Watchlist Defects Over Texa 2/2017 40:20 AM |                |          |                  |
| A CAreements                                |                |          |                  |
| Changed or canceled in the last 7 days (3)  |                |          |                  |
| Expiring (0)                                |                |          |                  |
| Opened in the last 7 days (6)               |                |          |                  |
| Pending acknowledgment (0)                  |                |          |                  |
| Pending authoring (0)                       |                |          |                  |
| A Degotiations                              |                |          |                  |
| Closing in next 7 days (0)                  |                |          |                  |
| Closing today (0)                           |                |          |                  |
| Open invitations (0)                        |                |          |                  |
| ⊿ 🛅 Orders                                  |                |          |                  |
| Changed or canceled in the last 7 days (2)  |                |          |                  |
| Opened in the last 7 days (13)              |                |          |                  |
| Pending acknowledgment (0)                  |                |          |                  |
| Questionnaires                              |                |          |                  |
| Overdue and due within 7 days (0)           |                |          |                  |
| Requiring attention (0)                     |                |          |                  |
| Responses requiring resubmission (0)        |                |          |                  |
|                                             |                |          |                  |
| Disquaimed (U)                              |                |          |                  |
| Lirans (U)                                  |                |          |                  |

| Step | Action                                                          |
|------|-----------------------------------------------------------------|
| 2.   | The supplier portal summary page displays with the Watchlist.   |
|      | Click the <b>Tasks</b> button.                                  |
|      |                                                                 |
| 3.   | Click the Manage Profile link.                                  |
|      | Manage Profile                                                  |
| 4.   | Click the <b>Create</b> button.                                 |
|      | +                                                               |
| 5.   | Click in the First Name field.                                  |
|      | First Name                                                      |
| 6.   | Enter the desired information into the <b>First Name</b> field. |
|      | Enter a valid value e.g. "JANE".                                |
|      |                                                                 |
| 7.   | Click in the Last Name field.                                   |
|      | Last Name                                                       |

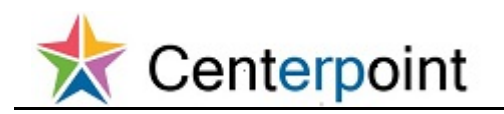

| Step | Action                                                                    |
|------|---------------------------------------------------------------------------|
| 8.   | Enter the desired information into the Last Name field.                   |
|      | Enter a valid value e.g. "SMITH".                                         |
|      | Last Name                                                                 |
| 9.   | Click in the Phone Area Code field.                                       |
|      |                                                                           |
| 10.  | Enter the desired information into the <b>Phone Area Code</b> field.      |
|      | Enter a valid value e.g. "850".                                           |
| 11.  | Click in the <b>Phone</b> field.                                          |
|      |                                                                           |
| 12.  | Enter the desired information into the <b>Phone</b> field.                |
|      | Enter a valid value e.g. "666-7777".                                      |
| 13.  | Click in the <b>E-Mail</b> field.                                         |
|      | E-Mail                                                                    |
| 14.  | Enter the desired information into the <b>E-Mail</b> field.               |
|      | Enter a valid value e.g. "JSMITH@ABC.COM".                                |
|      | E-Mail                                                                    |
| 15.  | Click the Administrative contact option.                                  |
|      | Administrative contact                                                    |
| 16.  | You must add at least one address.                                        |
|      | In the Contact Addresses section, click the <b>Select and Add</b> button. |
|      |                                                                           |
| 17.  | Click the Address cell.                                                   |
|      | CORPORATE 123 NO ROAD, TALLAHASSEE, FL 32308 Ordering; Remit              |
| 18.  | Click the <b>Apply</b> button.                                            |
|      | Apply                                                                     |
| 19.  | Click the <b>OK</b> button.                                               |
|      | <u>ok</u>                                                                 |

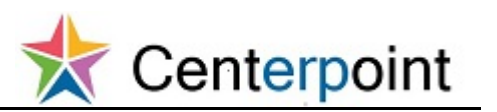

| Step | Action                                                                                 |
|------|----------------------------------------------------------------------------------------|
| 20.  | In the User Account section, Create User Account must be checked.                      |
|      | Click the Create user account option.                                                  |
|      | Create user account                                                                    |
| 21.  | The correct role will default and must not be changed.                                 |
|      | If a change is required, VMO must make the correction.                                 |
|      | Click the Save and Close button.                                                       |
|      | Save and Close                                                                         |
| 22.  | Click the <b>OK</b> button.                                                            |
|      | OK                                                                                     |
| 23.  | The update is complete.                                                                |
|      | Click the <b>Done</b> button.                                                          |
|      | Done                                                                                   |
| 24.  | This topic covered:                                                                    |
|      | - Adding a new contact person to your supplier portal profile <b>End of Procedure.</b> |